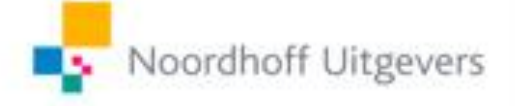

Handleiding Nieuw Nederlands 6<sup>e</sup> editie Onderbouw

#### Kahoot!

Versie: 14-03-2018

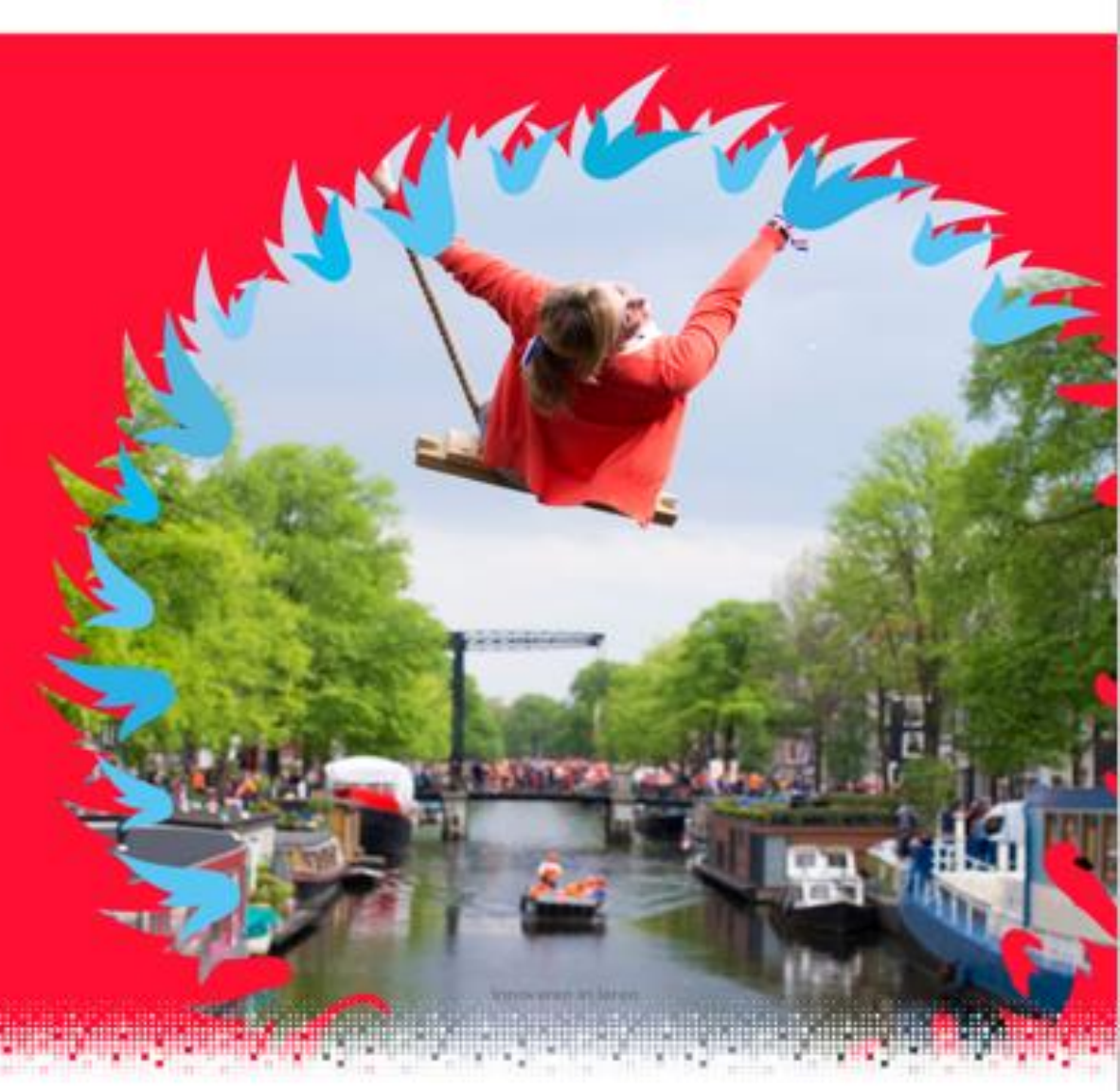

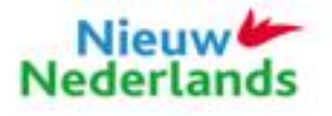

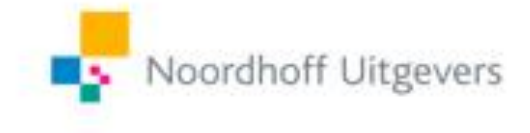

#### Inhoud

- Wat is het?
- <u>Een account aanmaken als docent</u>
- Een Kahoot selecteren
- <u>De Kahoot afnemen</u>
- Het verloop van de Kahoot
- Inloggen als leerling
- Inloggen als team
- <u>De Kahoot spelen</u>

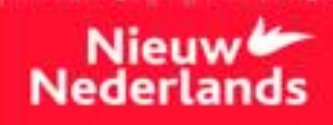

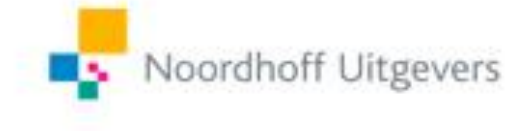

#### Wat is het?

Kahoot is een gratis interactieve tool op internet. Met Kahoot kunt u als docent online quizjes afnemen met de hele klas. De basis is eenvoudig: de leerlingen krijgen meerkeuzevragen voorgelegd met maximaal vier antwoordmogelijkheden. Deze antwoorden dragen niet de letters A, B, C en D, maar een kleur: rood, geel, groen of blauw. De docent laat op het scherm de vraag zien en de leerlingen kiezen op hun eigen device het juiste antwoord. Op het scherm worden de resultaten van alle individuele leerlingen bijgehouden.

De makers van Nieuw Nederlands hebben een aantal Kahoots gemaakt bij de methode. U kunt ook zelf nieuwe Kahoots maken en delen. Daarover vindt u in deze handleiding echter geen informatie.

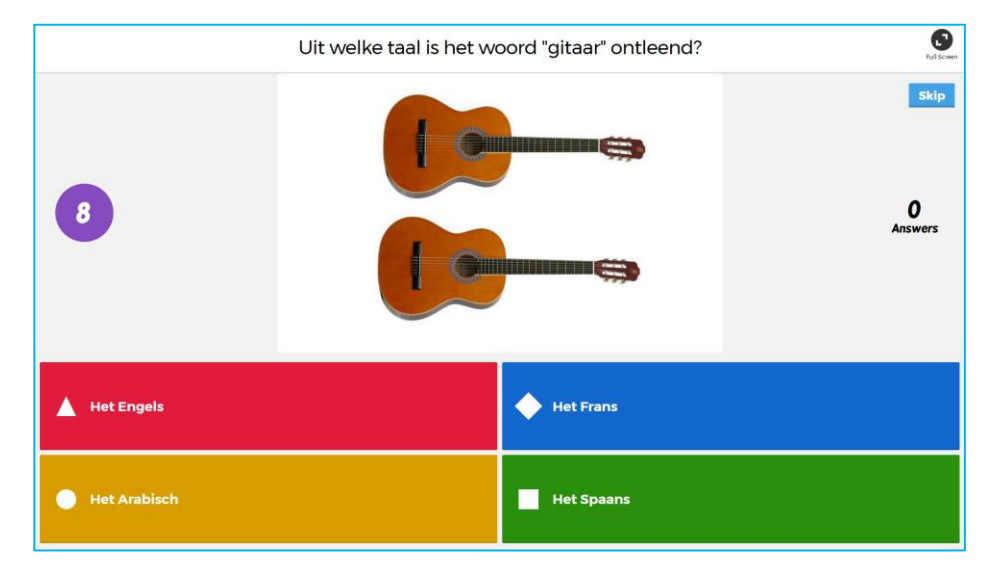

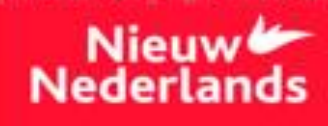

## Een account aanmaken als docent 1/2

#### Stap 1

Ga naar de website <u>getkahoot.com</u>. Rechts bovenin het scherm kunt u de volgende keuze maken:

- Indien u al een Kahoot-account hebt, klikt u op Log in.

- Indien u nog geen account hebt, klikt u op Sign up.

#### Stap 2

Heeft u al een account, dan kunt u nu met uw gebruikersnaam of emailadres en uw wachtwoord inloggen. U kunt dan de volgende dia met uitleg overslaan.

Heeft u op *Sign up* geklikt? Selecteer dan *As a Teacher* om Kahoot als docent te gebruiken.

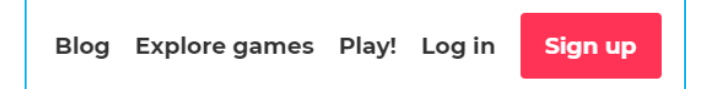

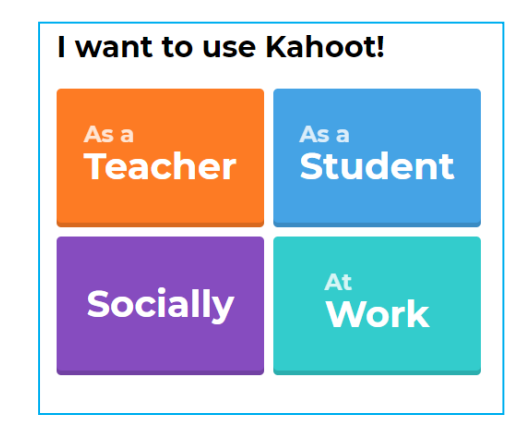

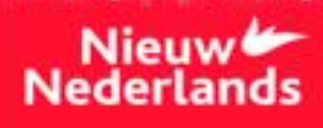

## Een account aanmaken als docent 2/2

#### Stap 3

Maak een account aan met uw emailadres of met uw account van Google of Microsoft.

#### Stap 4

Vul uw accountgegevens in en klik op *Join Kahoot!* Uw account is gereed voor gebruik.

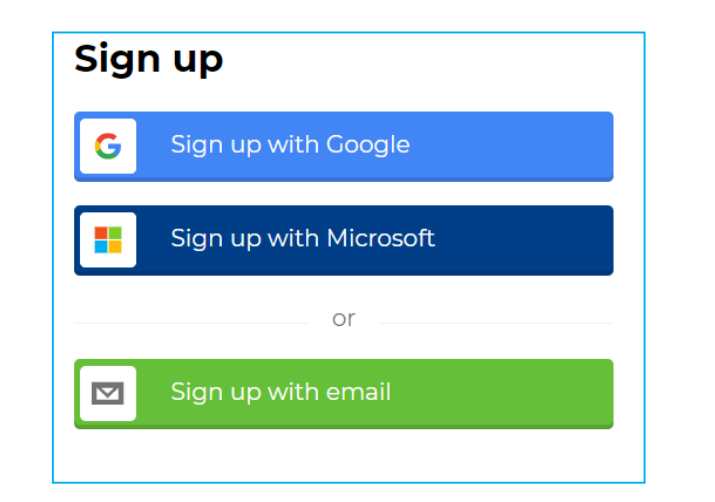

| Noordercollege         |                        |
|------------------------|------------------------|
| ick a username (requ   | ired)                  |
| Bakker.nc              |                        |
| Add your email addres  | s (required)           |
| bakker@noorde          | rcollege.nl            |
| Confirm your email ad  | dress (required)       |
| bakker@noorde          | rcollege.nl            |
| Create a password (red | quired)                |
|                        |                        |
|                        |                        |
| lave you played Kaho   | ot! before? (optional) |
|                        | N.L.                   |

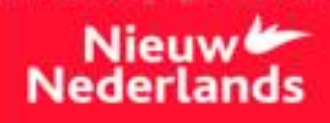

# Een Kahoot selecteren 1/3

#### Stap 1

Boven in het scherm kunt u zoeken naar een Kahoot door een zoekterm in de zoekbalk in te vullen, of door op *Find Kahoots* te klikken.

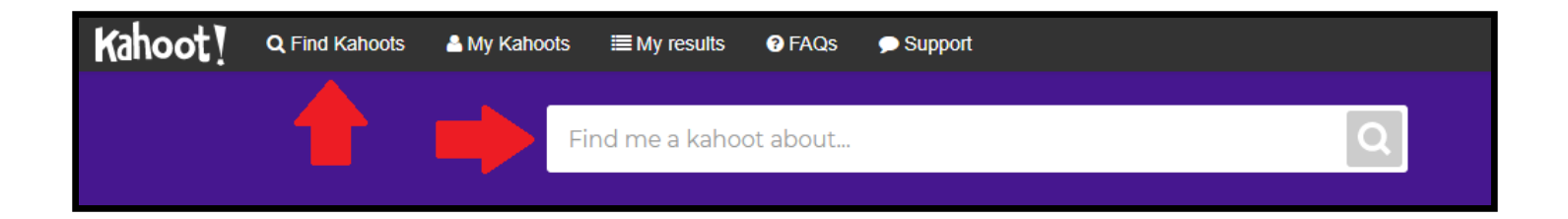

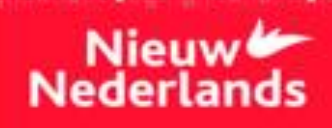

### Een Kahoot selecteren 2/3

**Stap 2** Typ bij het zoekvenster in: *NieuwNederlands* (aan elkaar) in combinatie met de term *NN6*. Ook kunt u hier **#nieuwnederlands\_editie6** toevoegen als zoekterm. Indien u zoekt naar een speciale Kahoot, kunt u deze zoekterm nog verder verfijnen.

Noordhoff Uitgevers

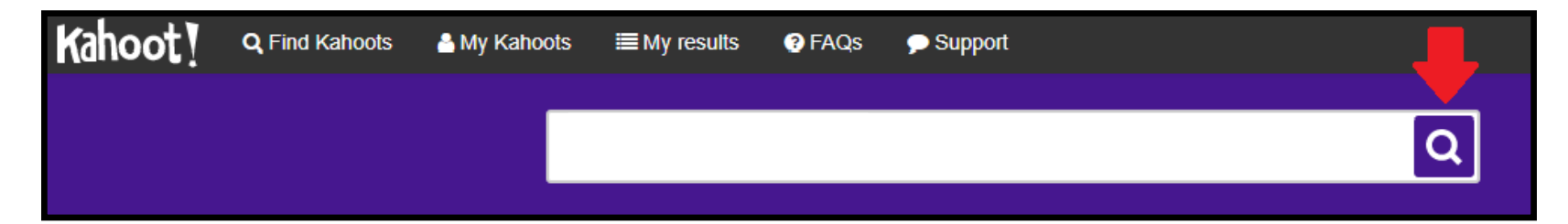

Druk na het invullen van de zoekterm op het loepje om de zoekactie te starten.

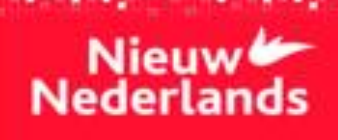

### Een Kahoot selecteren 3/3

Stap 3 Kies een Kahoot en klik op Play.

Om een Kahoot te spelen klikt u op de drie bolletjes aan de rechterkant van de Kahoot. Kies daarna voor *Play*. Om een Kahoot! op uw eigen account op te slaan, kiest u voor *Duplicate*.

Noordhoff Uitgevers

U kunt nu de Kahoot! gemakkelijk terug vinden op uw eigen account of de vragen ervan aanpassen.

**N.B.** De Kahoots die gemaakt zijn door Noordhoff Uitgevers zijn te herkennen aan het logo van Nieuw Nederlands en de maker ('by **NieuwNederlands**').

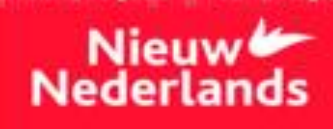

### De Kahoots afnemen 1/3

**Stap 1** Kies nu of de leerlingen individueel spelen (Classic) of in teams (Team mode).

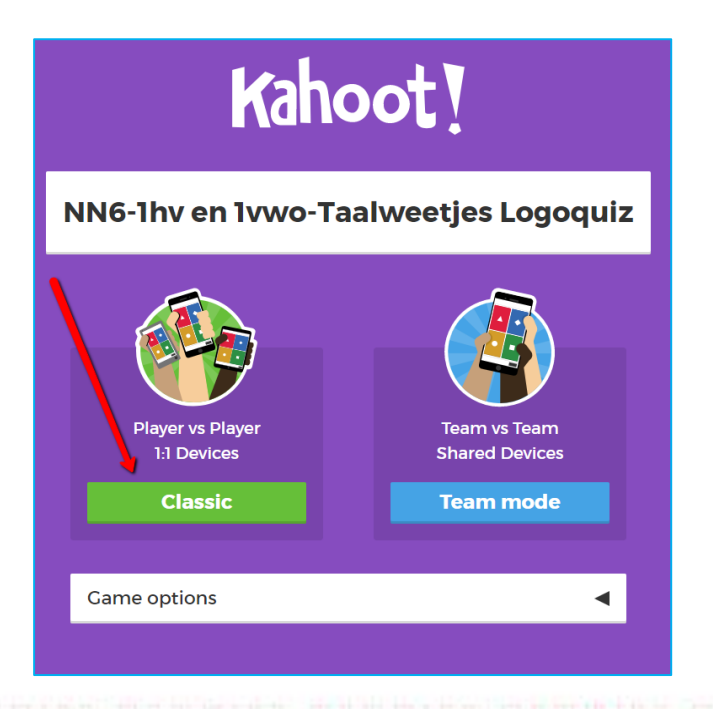

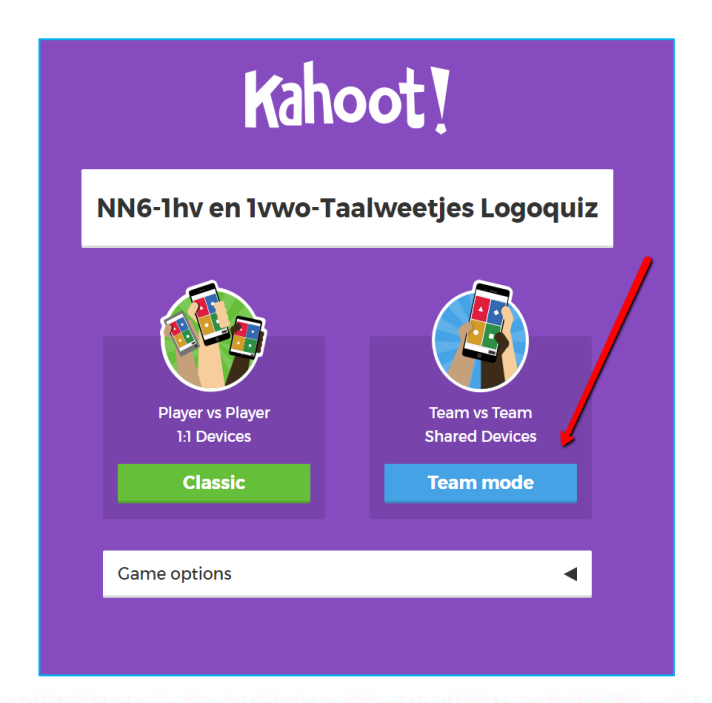

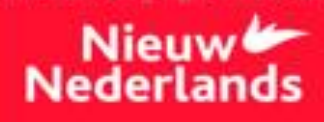

### De Kahoots afnemen 2/3

**Stap 2** Uw leerlingen gebruiken hun smartphone of tablet en gaan naar <a href="https://kahoot.it/">https://kahoot.it/</a> of de Kahoot-app.

Stap 3 Op het scherm verschijnt een Game PIN; deze wordt automatisch gegenereerd door Kahoot. Uw leerlingen voeren deze code van de Kahoot in.U ziet één voor één de leerlingnamen verschijnen.

|                               | Join at kahoot.it<br>with Game PIN:<br>432470<br>Kahoot.it<br>Came PIN<br>Enter | Construction of the second |
|-------------------------------|---------------------------------------------------------------------------------|----------------------------|
| <b>1</b><br>Plαyer<br>Lisanne | Kahoot!                                                                         | Start                      |

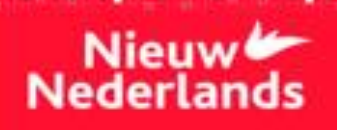

### De Kahoots afnemen 2/3

Stap 4 Wanneer alle leerlingen ingelogd zijn, drukt u op Start.

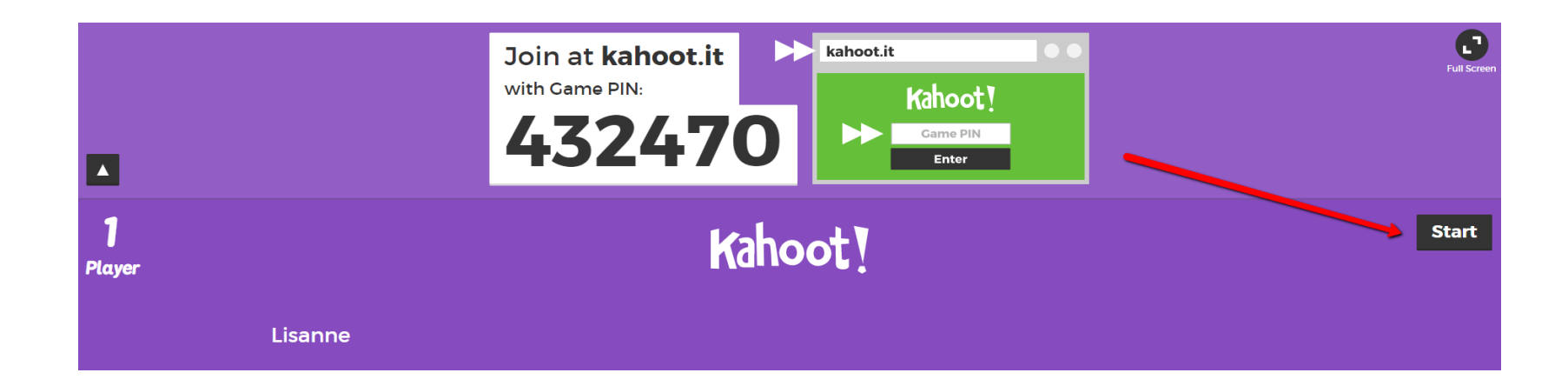

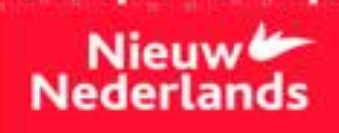

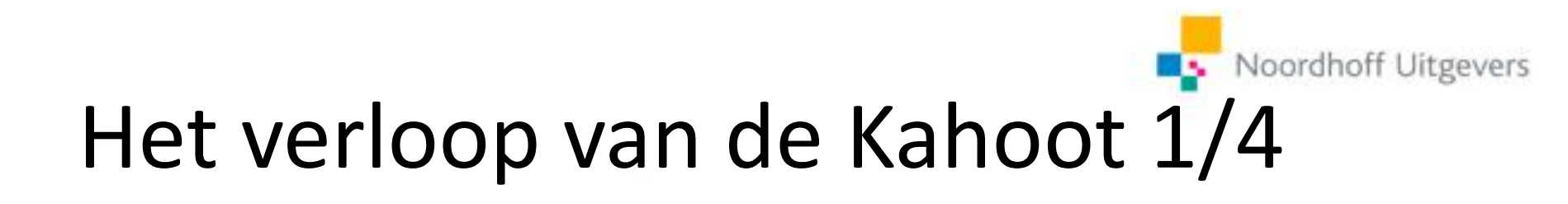

Het spel begint nu. Sommige Kahoots beginnen met een voorbeeldopgave, waarin een instructie wordt gegeven. Deze instructie geldt voor alle volgende vragen in de Kahoot.

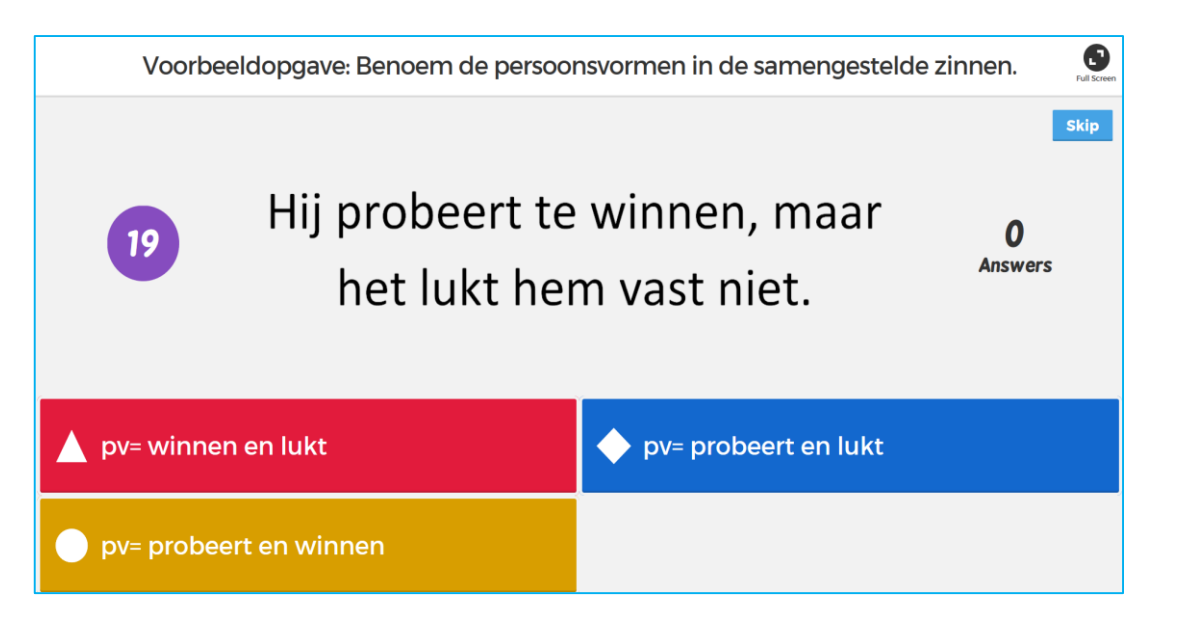

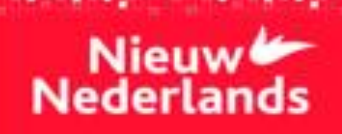

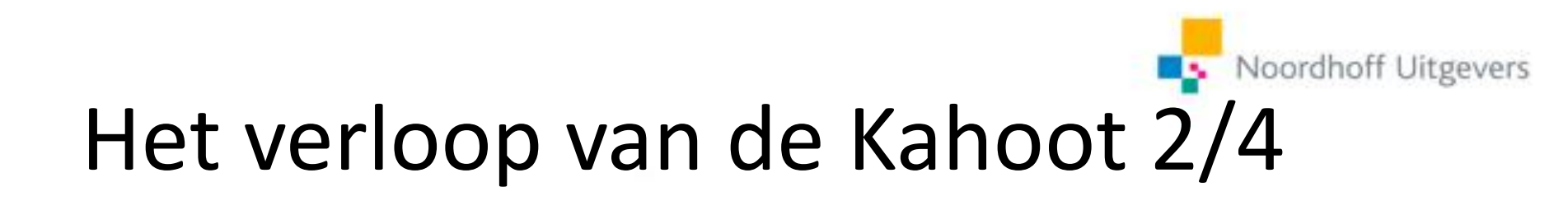

Als de tijd om is, verschijnt het goede antwoord in beeld en een overzicht van de antwoorden van de klas.

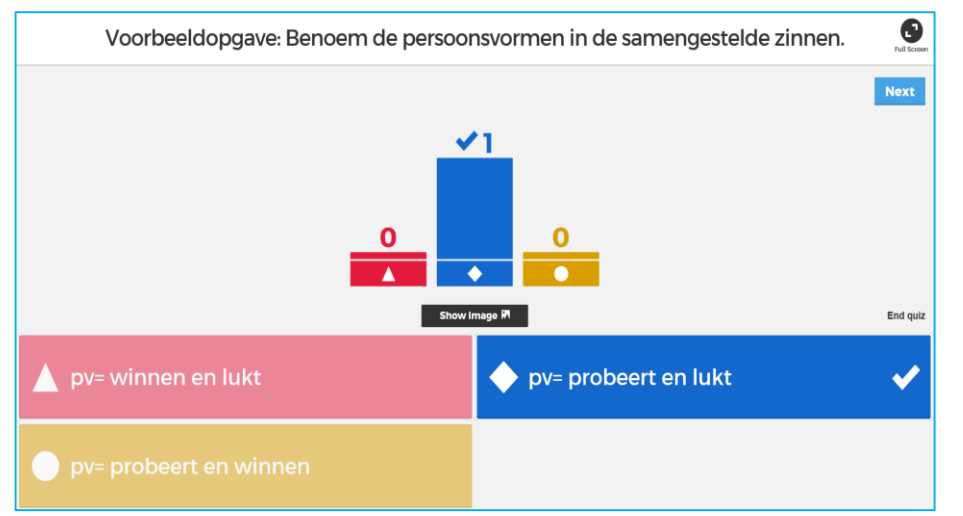

U drukt vervolgens op Next om naar de volgende vraag te gaan.

Voorbeeldopgave: Benoem de persoonsvormen in de samengestelde zinnen.

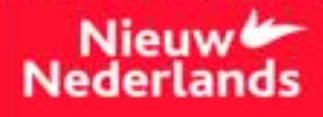

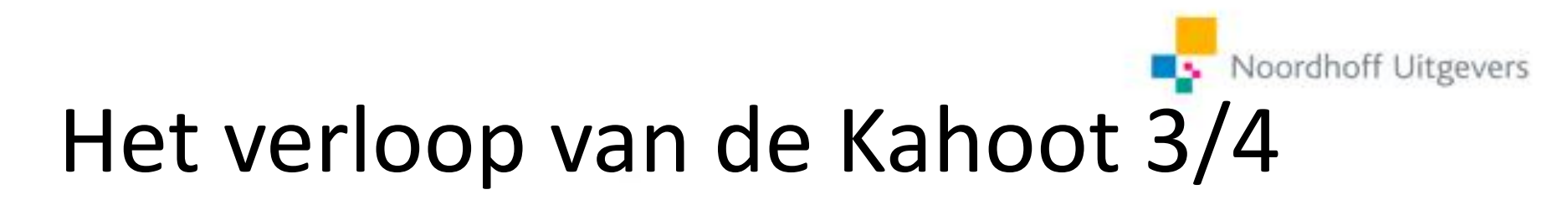

Aan het einde van de Kahoot verschijnen de leerlingen met de beste resultaten in beeld.

Klik boven op Get Results voor nog meer informatie over de resultaten.

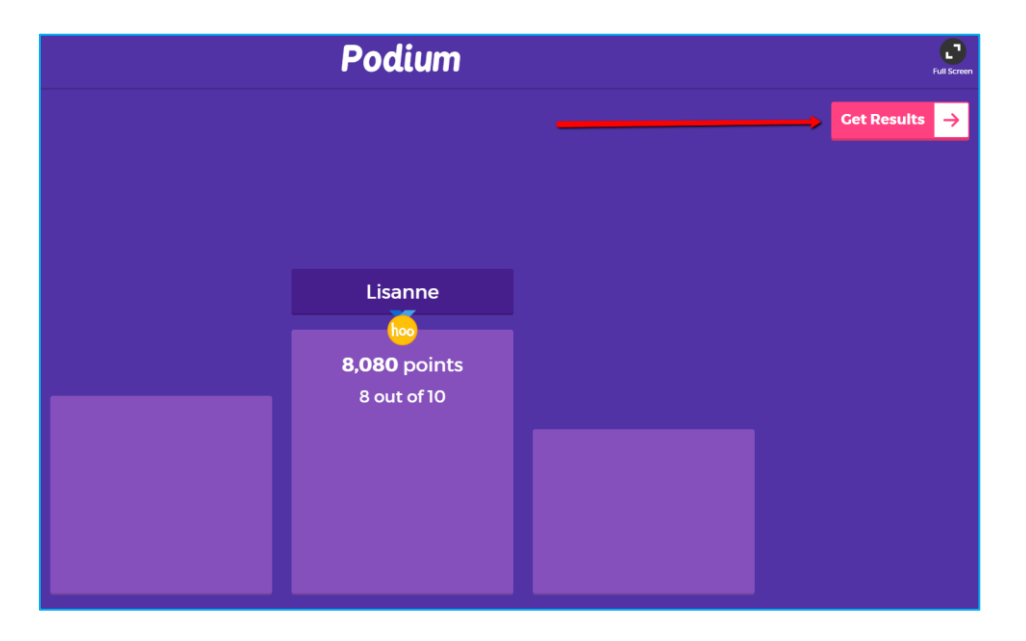

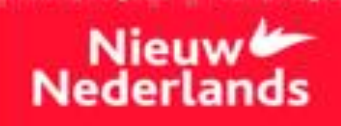

## Het verloop van de Kahoot 4/4

Nadat het scorebord is verschenen kunnen de leerlingen hun feedback invullen over de vragen. Klik voor de feedback op *Show feedback*.

U kunt ervoor kiezen om de Kahoot! nog een keer te laten spelen door op *Play again* te klikken. De leerlingen zien dan of ze beter presteren dan de vorige keer dat ze de Kahoot! gespeeld hebben.

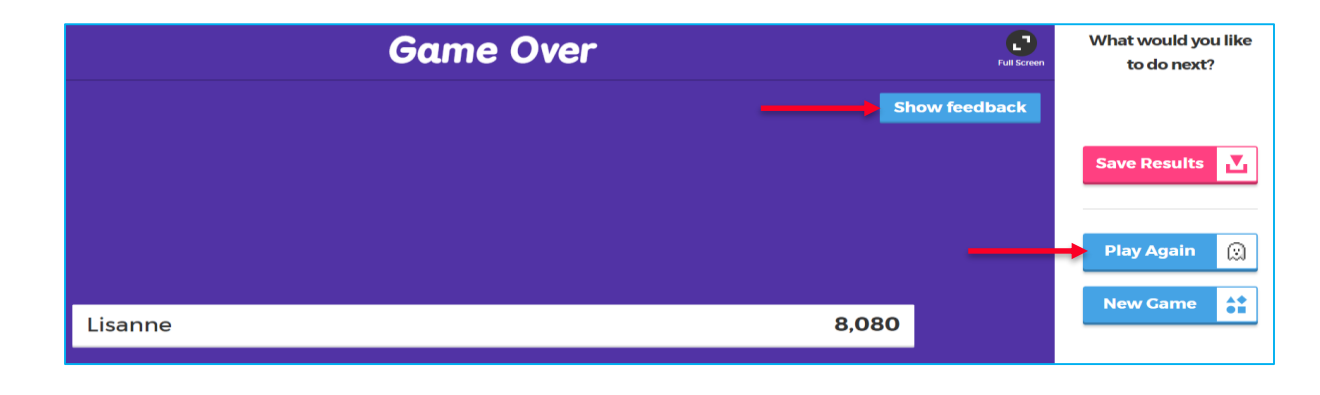

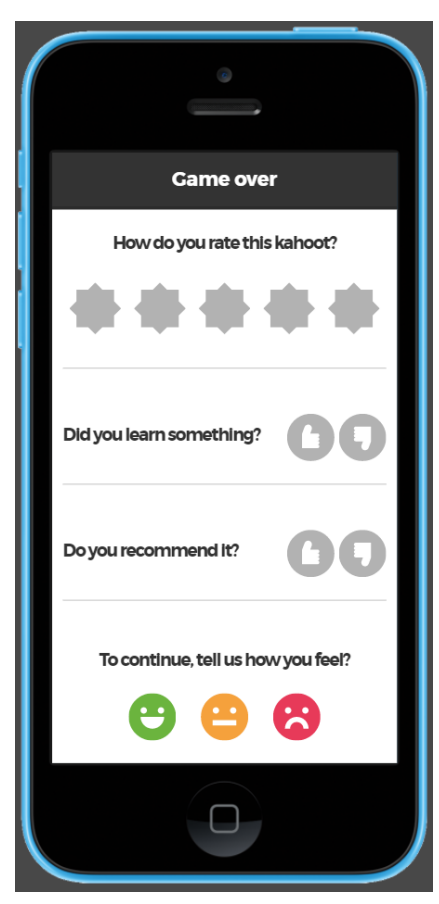

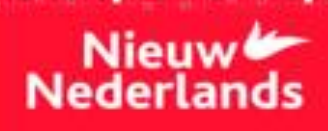

### Inloggen als leerling 1/2

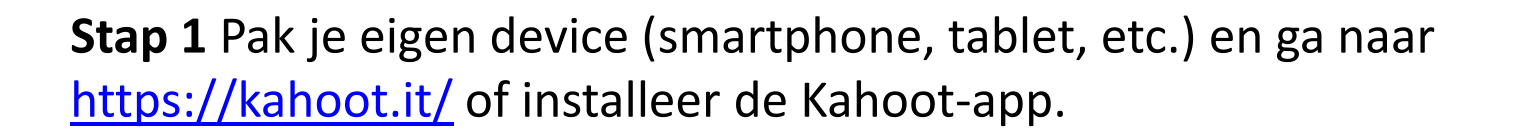

**Stap 2** Ga naar Kahoot en toets de game PIN in die bij de docent op het scherm verschijnt. Druk vervolgens op *Enter*.

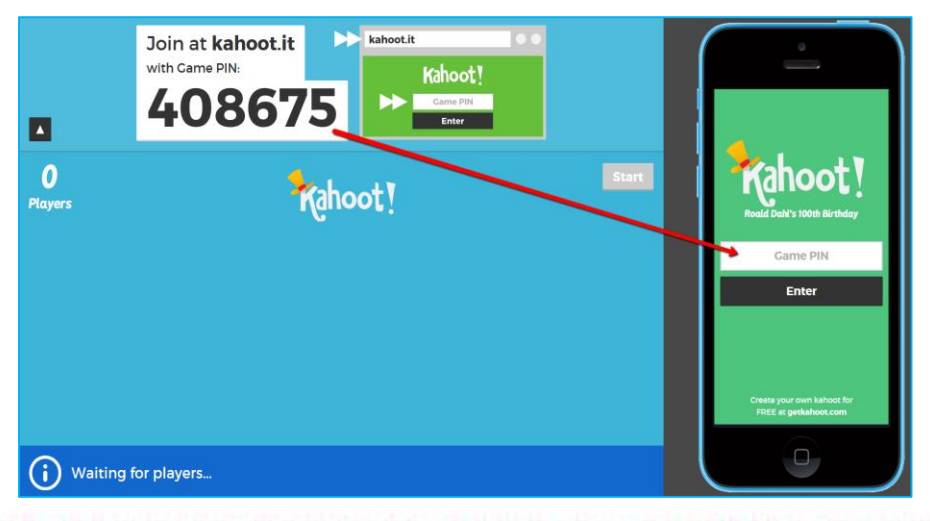

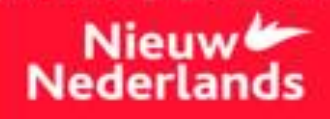

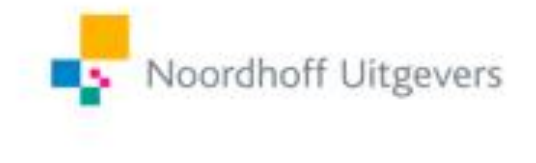

### Inloggen als leerling 2/2

**Stap 3** Typ nu je naam in en druk op *OK, go!*.

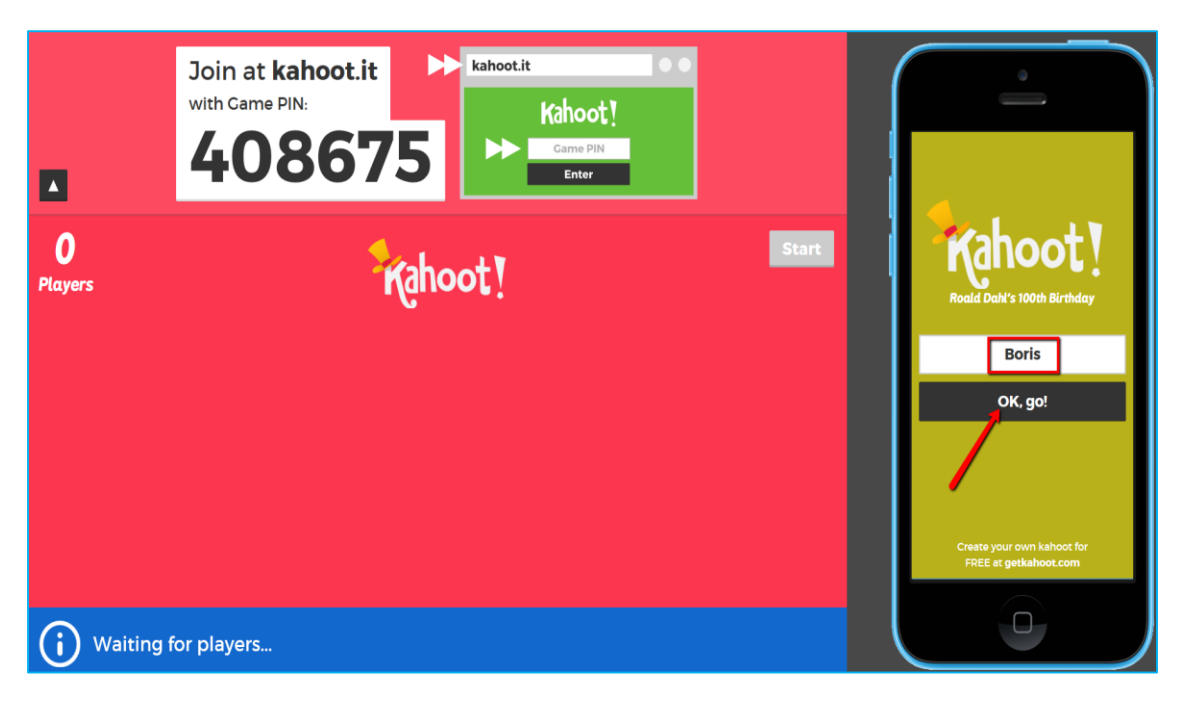

Je naam verschijnt vervolgens bij de docent op het scherm.

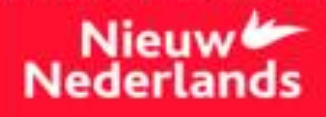

### Inloggen als team 1/2

Wanneer je speelt met een team, speel je met meerdere leerlingen op één device.

Volg Stap 1 en 2 zoals bij individuele leerlingen.

Stap 3 Kies een teamnaam en typ deze in.

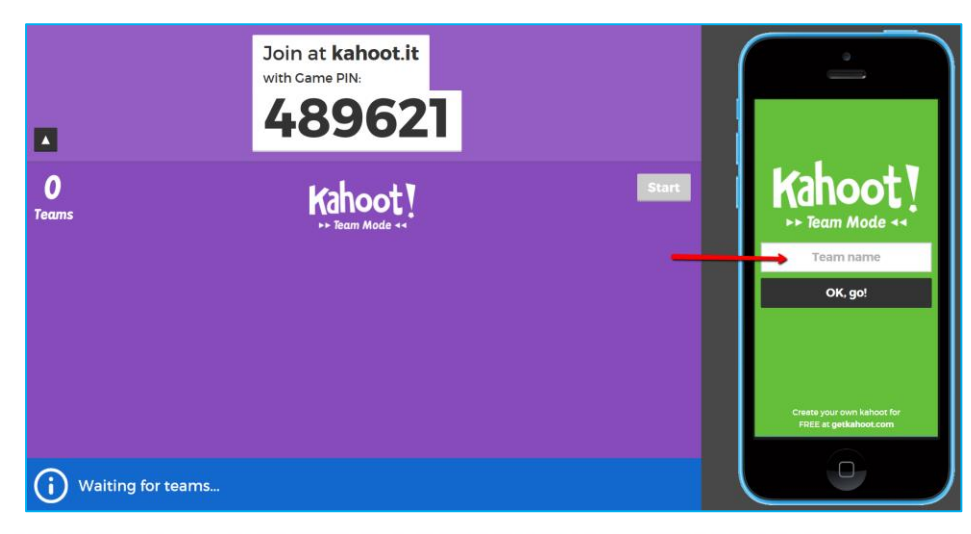

#### Daarna druk je op OK, go!.

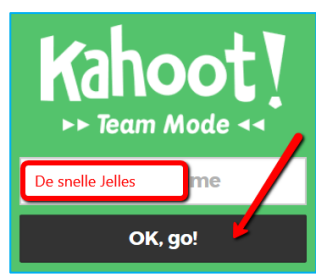

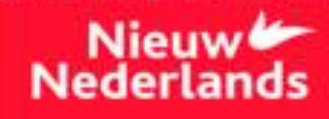

### Inloggen als team 2/2

**Stap 4** Voer de namen van jullie teamleden in en druk op *Ready tot join!*. Als je team uit meer dan drie leden bestaat, klik je op *Add nickname*.

Noordhoff Uitgevers

| De snelle Jelle                                     | De snelle Jelle               |  |
|-----------------------------------------------------|-------------------------------|--|
| Enter player nicknames below!<br>Boris              | Enter player nicknames below! |  |
| Vera                                                | Boris                         |  |
| Karim                                               | Vera                          |  |
| + Add nickname                                      | Karim                         |  |
| Ready to join!                                      | + Add nickname                |  |
| Create your own kahoot for<br>FREE at getkahoot.com | Ready to join!                |  |

Jullie teamnaam en de namen van de teamleden verschijnen nu op het scherm van de docent.

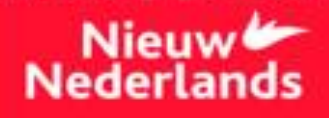

#### De Kahoot spelen 1/3

Als alle leerlingen zijn ingelogd, drukt de docent op Start. Op het scherm van de docent verschijnt een vraag met een aantal antwoordmogelijkheden. Druk op je eigen device op de kleur van het goede antwoord.

Noordhoff Uitgevers

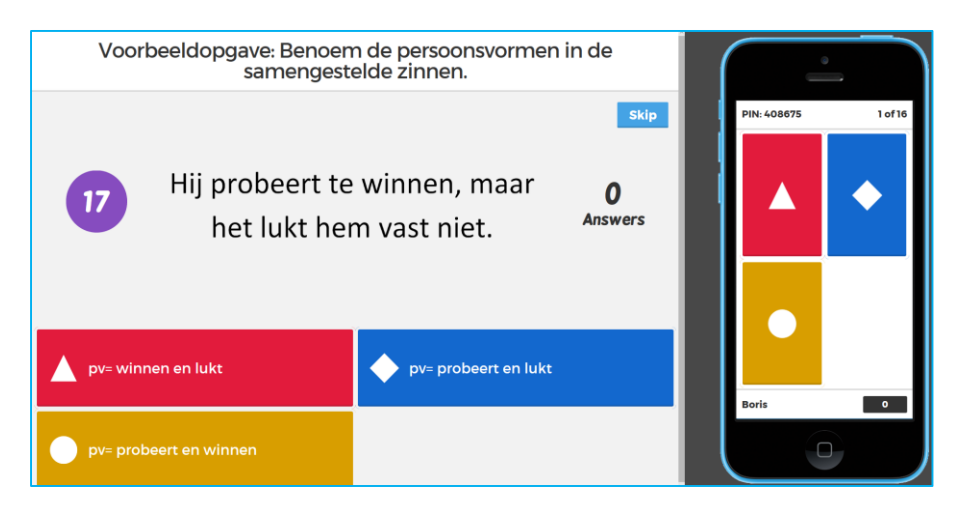

In de voorbeeldopgave staat vaak een instructie. Deze instructie geldt ook voor de daarna volgende vragen.

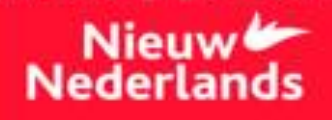

#### De Kahoot spelen 2/3

Als je het goede antwoord aanklikt, verschijnt een groen vlak in beeld. Als je een fout antwoord aanklikt of te lang wacht, wordt het beeld rood.

Noordhoff Uitgevers

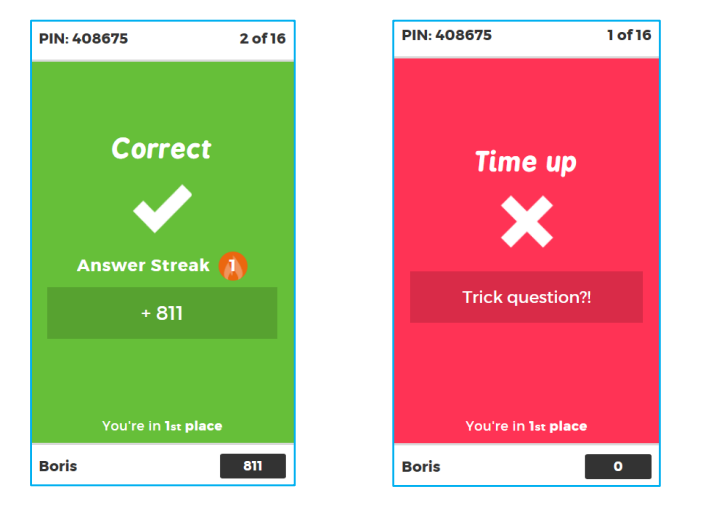

Beantwoord zo ook alle volgende vragen.

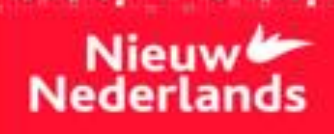

#### De Kahoot spelen 3/3

De scores van de klas verschijnen steeds op het scherm van de docent.

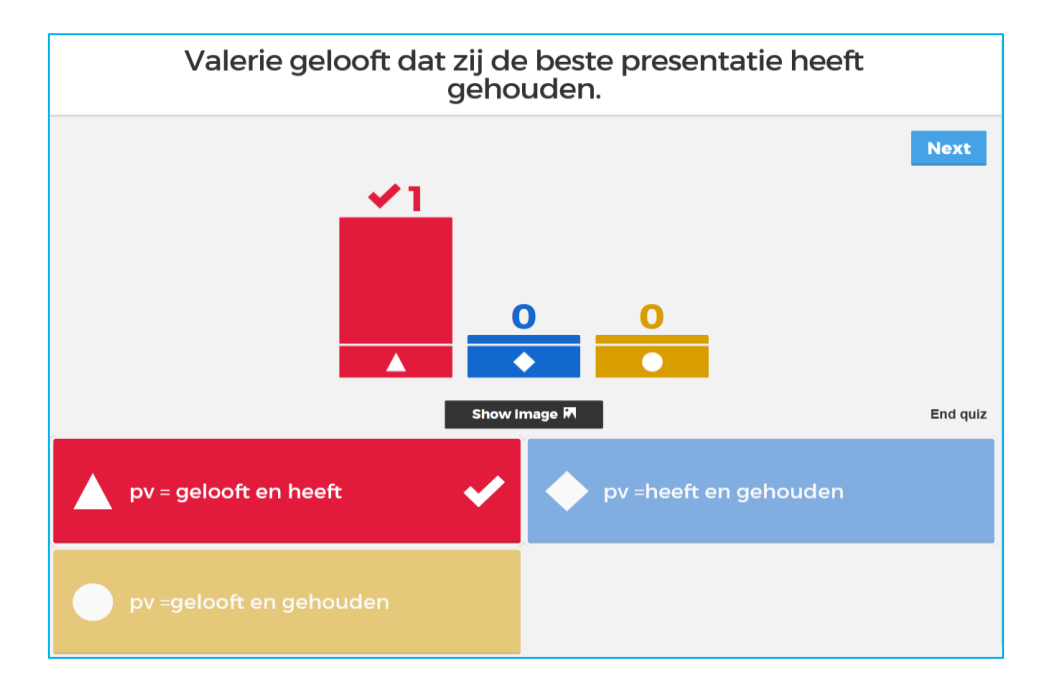

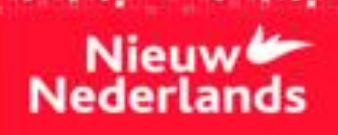